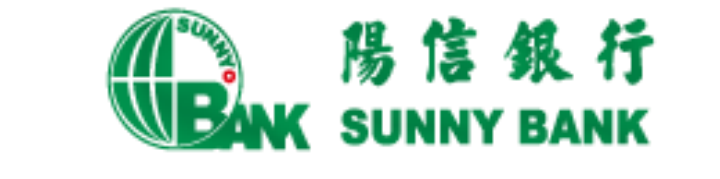

# 行動網路銀行繳稅服務

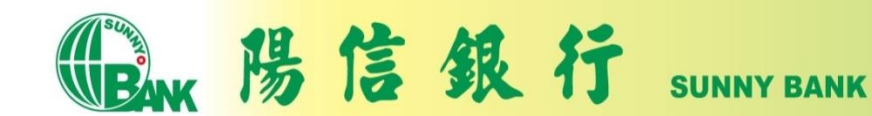

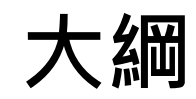

公司簡介

行動網路銀行APP簡介

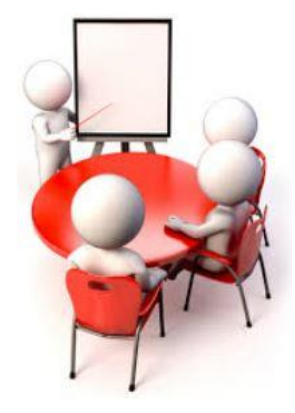

### 繳稅流程說明

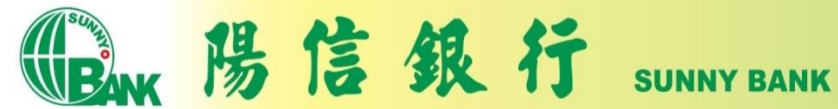

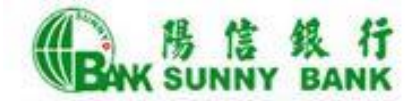

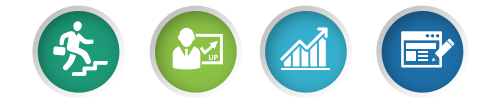

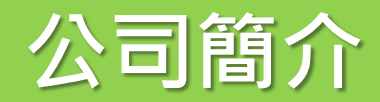

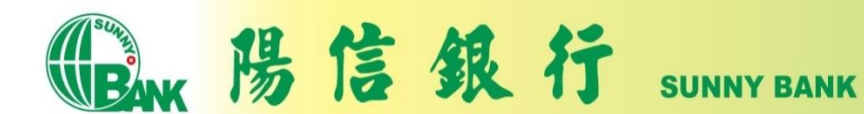

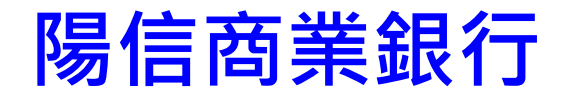

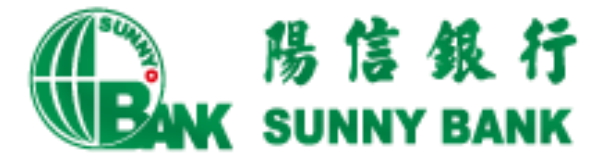

以「穩健、前瞻、專業、熱忱」經營理念,提供 客戶全方位的金融服務。

- 於西元1957年成立。
- 全台共計105家分行
- •更多本行介紹:www.sunnybank.com.tw

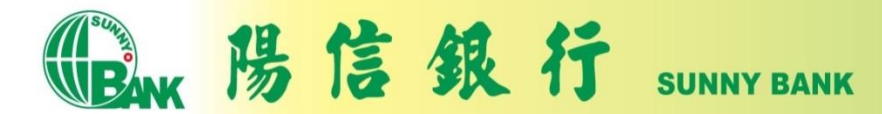

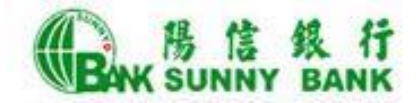

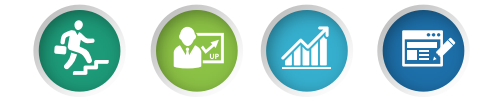

## 行動網路銀行APP簡介

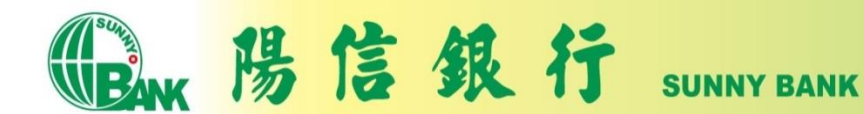

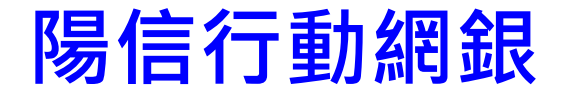

申請並下載陽信行動網路銀行後,您可體驗陽信 提供24小時零距離的金融服務。

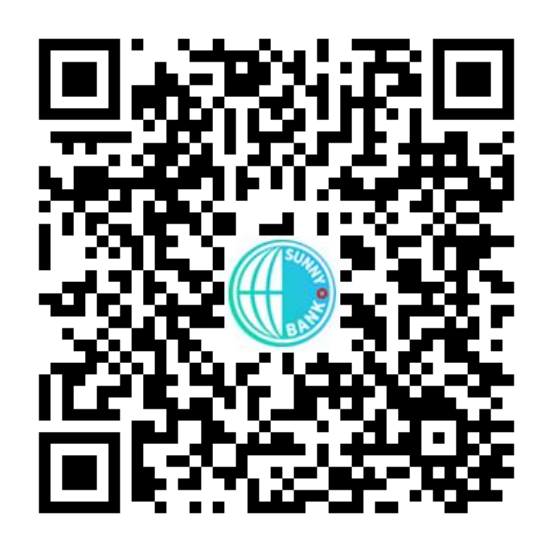

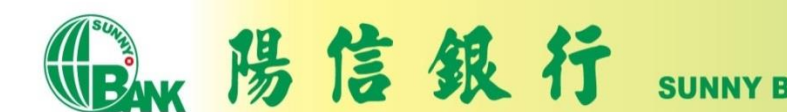

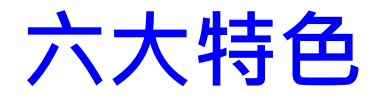

- ●e指登:以指紋、人臉辨識及手勢圖形取代密碼。
- ●e掃付:結合台灣Pay QR Code提供便利的收付款、 繳費、繳稅掃碼交易功能。
- ●e起發:貼近社群生態活動,提供分攤付款、發紅 包等功能。
- ●e即推: 貼心推播, 帳務資訊不漏接。
- ●e專頁:專屬首頁靈活設定,常用功能登入立見。
- ●e買匯:外匯買賣超流暢,匯率即查立敲不錯失。

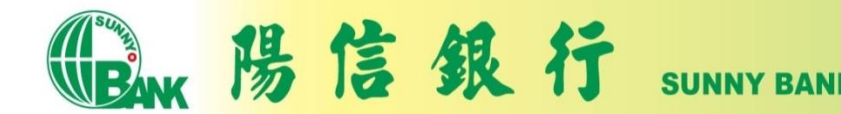

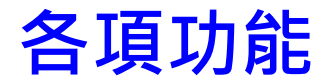

- 帳戶服務
  - 我的資產、存款明細、台/外幣
     轉帳、台/外幣定存、換匯交易、
     台幣貸款
- 信用卡
  - 我的信用卡、簽帳金融卡、帳 務查詢、繳款、信用卡活動、 優惠商店、服務申請、信用卡 申請
- 基金
  - 我的投資、基金交易、歷史交易查詢、配息再投資、基金情報、扣款帳號設定、投資風險屬性
- 繳費稅
  - 繳信用卡費、繳水電瓦斯費、 繳電信費、繳稅、繳費

- 線上申請
   線上預約開戶、iSunny數位存 款帳戶申請、信用卡申請、信 用卡網路會員申請、信用貸款 線上申請、電子對帳單設定
- 理財資訊
   利率查詢、匯率查詢/試算、台 幣定存試算、車貸試算
- Sunny Pay(台灣Pay)
  - 出示付款碼、掃碼支付、我的、 好友轉帳、分攤付款、我的收款碼
- 個人服務
  - 推波設定、行動裝置管理、使用者代號變更、授權密碼變更、
     Email變更、ATM轉帳設定

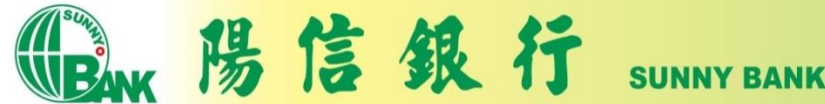

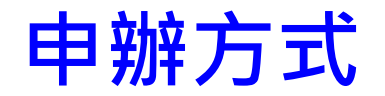

- 須為本行個人網路銀行客戶,可以透過下列方式
   申請個人網路銀行後,下載行動網銀APP並安裝, 即可使用。
  - 臨櫃申請(攜帶身分證及開戶原留印鑑,至該全國分行辦理)
  - 線上申請 (<u>https://www.sunnybank.com.tw/activityevent/online-BANK/web.html</u>)
- 啟用Sunny Pay:於行動網銀>個人服務>行動裝置管理,開啟Sunny Pay功能及OTP服務。

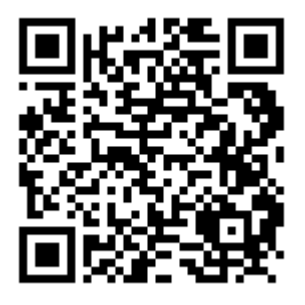

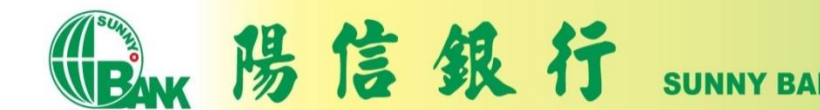

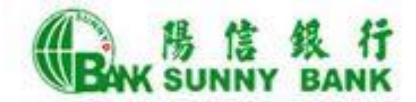

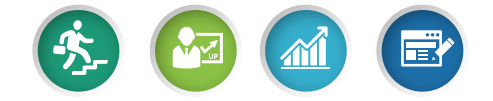

### 繳稅流程說明

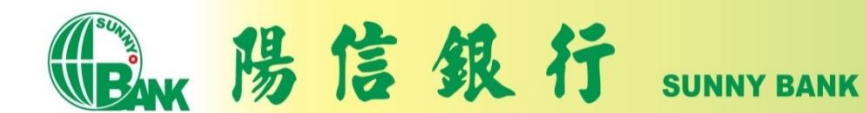

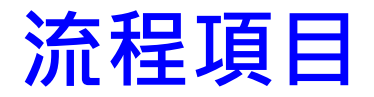

- 繳納查定類稅額-金融卡
- 繳納查定類稅額-信用卡
- 繳納本人綜合所得稅-金融卡
- 繳納他人綜合所得稅-金融卡
- 繳納本人綜合所得稅-信用卡
- 查詢付款明細

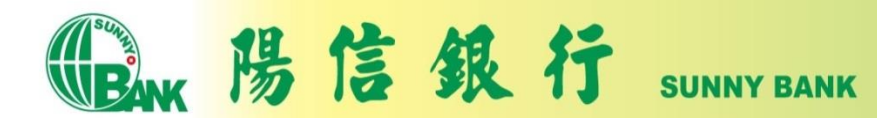

### 繳納查定類稅額-金融卡(1)

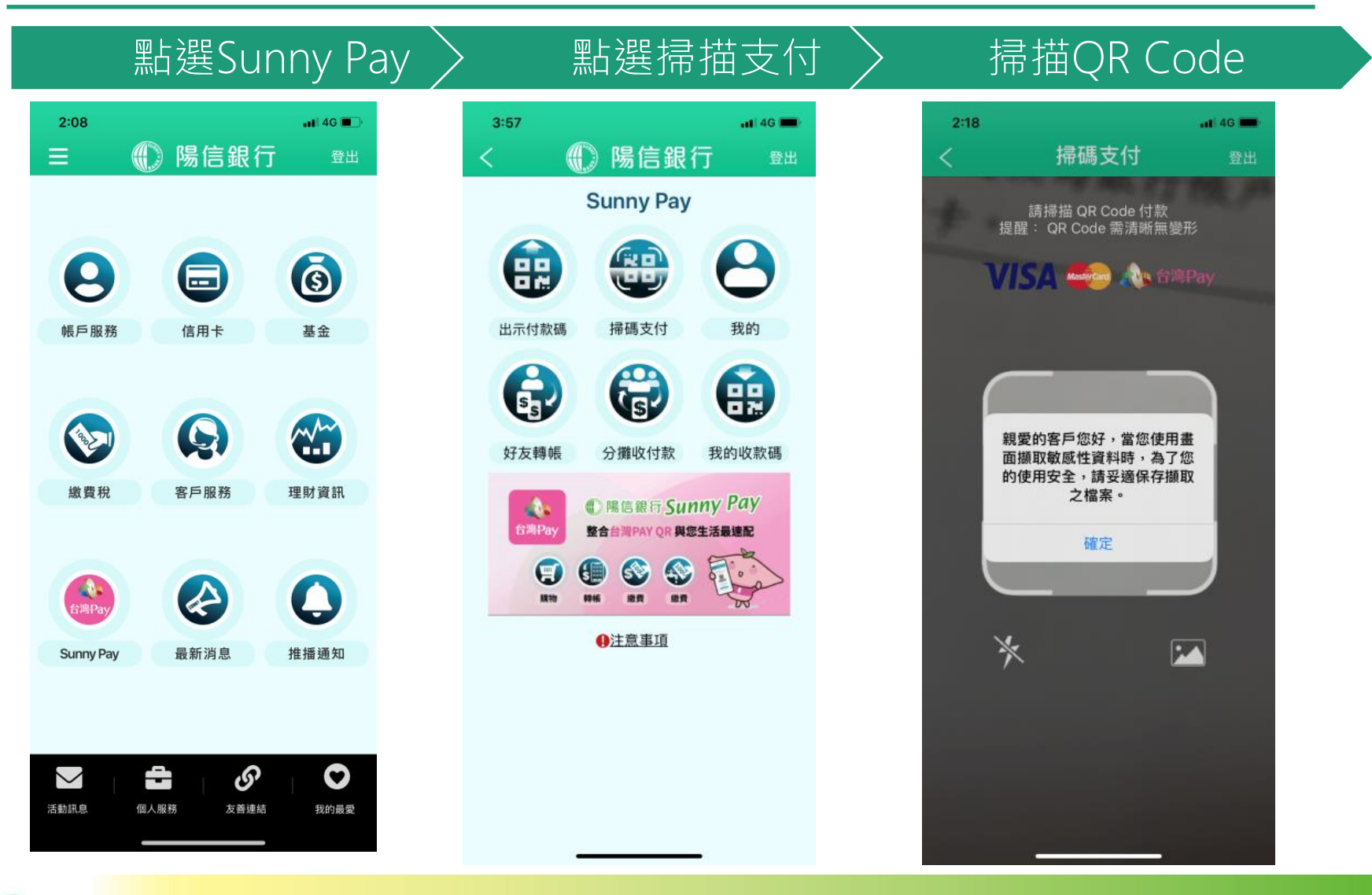

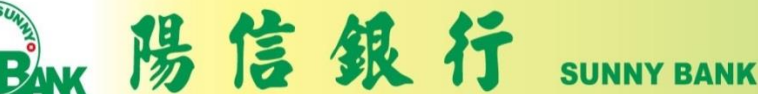

# 繳納查定類稅額-金融卡(2)

### 顯示繳稅資訊

| 4:15                                                                   |                       |           | 📲 4G 🔳              |
|------------------------------------------------------------------------|-----------------------|-----------|---------------------|
| <                                                                      | 掃碼                    | 支付        | 登出                  |
| 繳款方式                                                                   |                       |           |                     |
| 00131430                                                               | 000000099             | (員工存款)    | $\sim$              |
|                                                                        |                       |           |                     |
| 交易類別                                                                   |                       |           | 繳稅                  |
| 繳款類別                                                                   |                       | 1<br>大型自用 | 1221 (201)<br>月客車稅款 |
| 銷帳艑號                                                                   | 肖帳編號 9702900011050206 |           | 11050206            |
| 繳款金額                                                                   |                       |           | 台幣 105              |
| 繳納截止E                                                                  | 3                     |           | 111231              |
| 期別代號                                                                   |                       |           | 10087               |
| Email (非必                                                              | 填,作為繳稅                | 結果通知用)    |                     |
| amy@nt.co                                                              | om                    |           |                     |
|                                                                        |                       |           |                     |
| Į                                                                      | 双消                    | 下一        | 步                   |
| <ol> <li>逾期繳納、外僑案件,無法利用本項服務<br/>繳稅。</li> <li>繳稅紀錄請至網路繳稅服務網站</li> </ol> |                       |           |                     |

(https://paytax.nat.gov.tw)查詢。
3.為節能減碳,利用本行行動網銀,且使用銀行 帳戶(晶片金融卡)繳納使用腺照稅、房屋稅、地 價稅、土地增值稅及契稅,如需要繳納證明,請 於繳款日後3-5個工作天以自然人憑證/工商憑證 或已註冊之健保卡,進入財政部稅務入口網電子 稅務文件

### 確認繳稅資訊

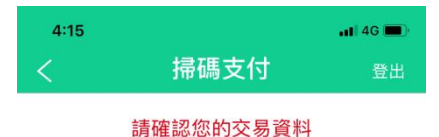

#### 0013143000000099 繳款方式 (員工存款) 繳稅 交易類別 11221 (201) 繳款類別 大型自用客車稅款 銷帳編號 9702900011050206 繳款金額 台幣 105 約 約 約 お よ り 日 日 <p日</p> <p日</p> <p日</p> <p日</p> <p日</p> <p日</p> <p日</p> <p日</p> <p日</p> <p日</p> <p日</p> <p日</p> <p日</p> <p日</p> <p日</p> <p日</p> <p日</p> <p日</p> <p日</p> <p日</p> <p日</p> <p日</p> <p日</p> <p日</p> <p日</p> <p日</p> <p日</p> <p日</p> <p日</p> <p日< 111231 期別代號 10087 Email amy@nt.com

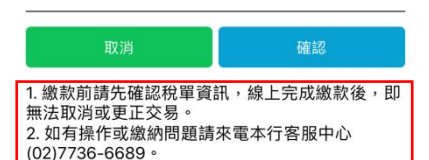

# 輸入OTP驗證碼

| 4:16 |      | 📲 4G 🔳 |
|------|------|--------|
| <    | 掃碼支付 | 登出     |
|      |      |        |

#### 交易驗證

為使您順利取得簡訊認證 (OTP),請確認以下 事項:

(1) 您預設收簡訊驗證碼 (OTP) 之行動電話 098\*\*\*\*\*08 為開機狀態。

(2) 目前行動電話為開機且可接收簡訊,並且 簡訊接收容量足夠。

為了確保交易安全,請於 117 秒內輸 入簡訊認證(OTP)。

簡訊驗證碼 (OTP) 800022

取消 確認

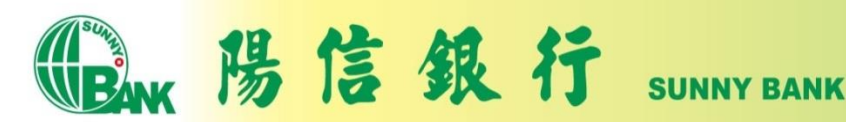

# 繳納查定類稅額-金融卡(3)

### 繳稅成功

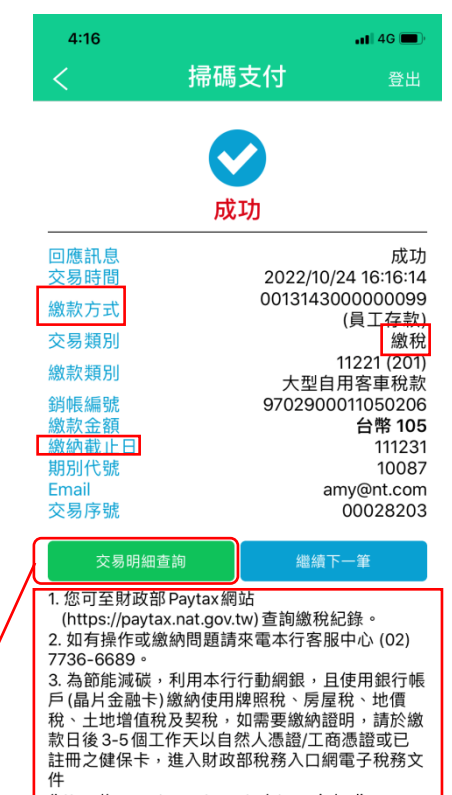

(https://www.etax.nat.gov.tw/etwmain/online-service/e-tax-document) 申請列印。

陽信銀行

可以點選「交易明細查詢」 查詢繳稅紀錄。

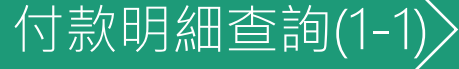

| 4:17 |      | 📲 4G 🔳       |
|------|------|--------------|
| <    | 付款明細 | 登出           |
| 付款工具 |      |              |
| 銀行帳戶 |      | $\sim$       |
| 交易類型 |      |              |
| 繳稅   |      | $\checkmark$ |
| 查詢區間 |      |              |
| 近一週  |      | $\checkmark$ |

#### 僅限查詢一年內資料,資料區間起訖日最長2 個月。

#### 查詢

 您可至財政部 Paytax網站 (https://paytax.nat.gov.tw) 查詢繳稅紀錄。
 如有操作或繳納問題,請來電本行客服中心 (02)7736-6689。
 為節能減碳,利用本行行動網銀,且使用銀行 帳戶(晶片金融卡)繳納使用牌照稅、房屋稅、地 價稅、土地增值稅及契稅,如需要繳納證明,請 於繳款日後3-5個工作天以自然人憑證/工商憑證 或已註冊之健保卡,進入財政部稅務入口網電子 稅務文件
 (https://www.etax.nat.gov.tw/etwmain/onlineservice/e-tax-document)申請列印。

### 付款明細查詢(1-2)

| 4:17                     |                                  | al 4G 🔳                |
|--------------------------|----------------------------------|------------------------|
| <                        | 付款明細                             | 登出                     |
| 付款工具<br>交易類別<br>查詢區間     | <del>أ</del><br>2022/10/17 ~ 202 | 限行帳戶<br>繳稅<br>22/10/24 |
| 交易時間<br>交易類別             | 交易金額                             |                        |
| 2022/10/24 16<br>金融卡繳稅交易 | :16:13<br>引   台幣 105             | ^                      |
| 繳款方式:                    | 00131****00000                   | 99                     |
| 繳款類別:                    | 11221大型自用客<br>稅款                 | 禈                      |
| 銷帳編號:                    | 9702900011050                    | 206                    |
| 繳納截止日:                   | 111231                           |                        |
| 期別代號:                    | 10087                            |                        |
| 交易序號:                    | 00028203                         |                        |

**SUNNY BANK** 

## 繳納查定類稅額-信用卡(1)

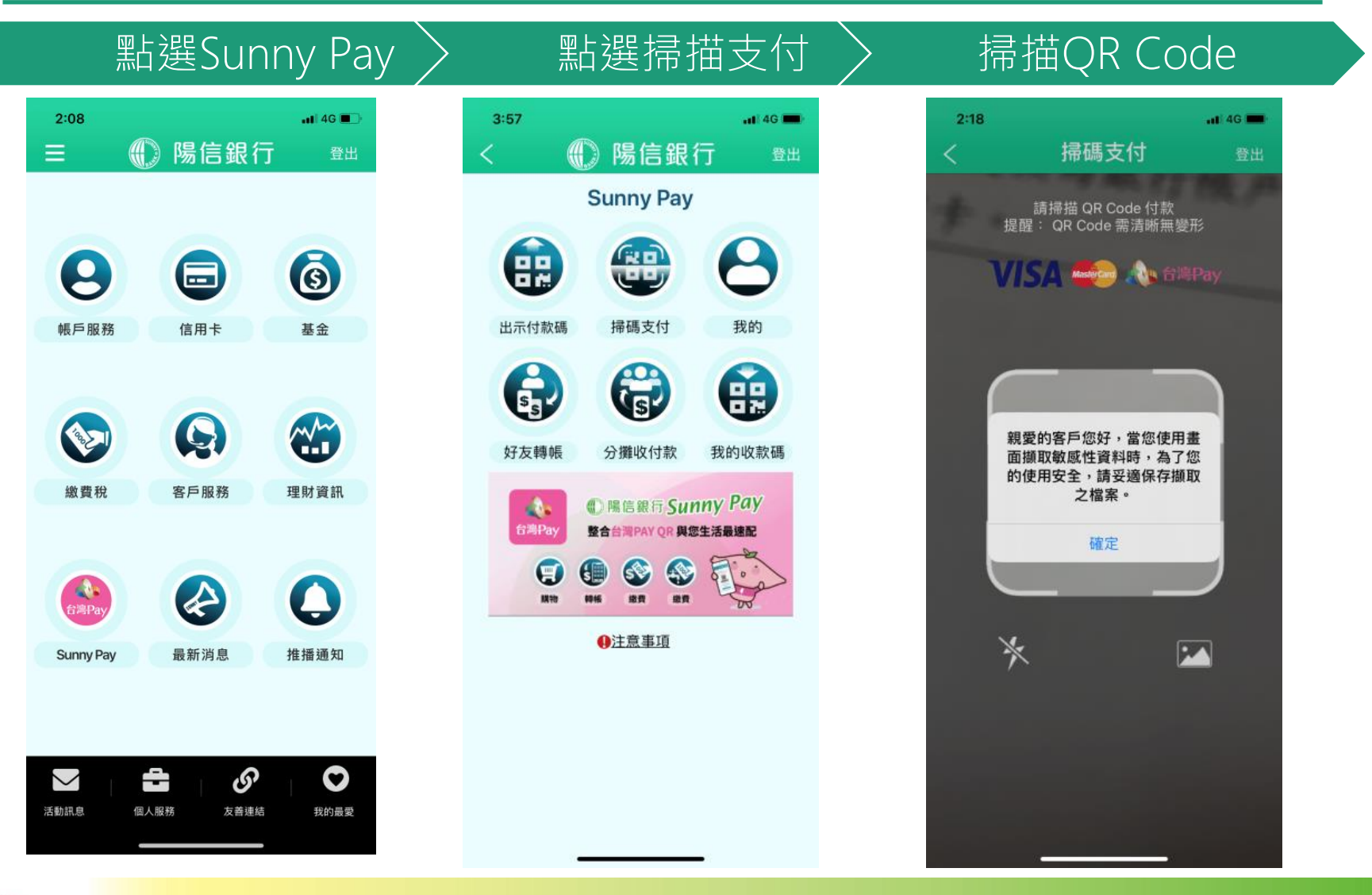

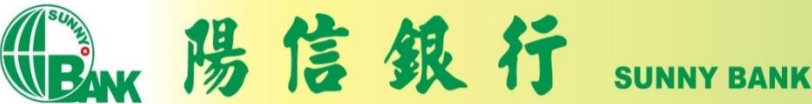

# 繳納查定類稅額-信用卡(2)

### 顯示繳稅資訊

| 4:15       |             | 📲 4G 🔳               |
|------------|-------------|----------------------|
| <          | 掃碼支付        | 登出                   |
| 繳款方式       |             |                      |
| 1 一卡道      | 通聯名卡 * 7905 | ~                    |
|            |             |                      |
| 交易類別       |             | 繳稅                   |
| 繳款類別       | 大型自         | 11221 (201)<br>用客車稅款 |
| 銷帳編號       | 9702900     | 011050209            |
| 繳款金額       |             | 台幣 110               |
| 繳納截止日      |             | 111231               |
| 期別代號       |             | 10087                |
| Fmail (非必填 | ,作為繳稅結果通知用) |                      |

 逾期繳納、外僑案件,無法利用本項服務 繳稅。
 繳稅紀錄請至網路繳稅服務網站 (https://paytax.nat.gov.tw)查詢。
 為簡能減碳,利用本行行動網銀,且使用銀行 帳戶(晶片金融卡)繳納使用牌照稅、房屋稅、地 價稅、土地增值稅及契稅,如需要繳納證明,請 於繳款日後3-5個工作天以自然人憑證/工商憑證 或已註冊之健保卡,進入財政部稅務入口網電子 稅務文件

|                                     | 確認繳利                      | 兒資訊                                                                                                    |
|-------------------------------------|---------------------------|----------------------------------------------------------------------------------------------------|
| 4:15<br><                           | 掃碼支付                      | <b>.11</b> 46 ■)<br>登出                                                                                              |
|                                     | 請確認您的交易資料                 |                                                                                                    |
| <sup>激款方式</sup><br>を<br>易類別<br>数款類別 | ● —<br>-<br>大型目<br>970290 | 卡通聯名卡 *<br>7905<br>激稅<br>1122 <sup>1</sup> (201)<br>引用客車稅款<br>0011050209<br>台幣 110<br>111231<br>10087<br>amy@nt.com |

| 取消                                                              | 確認                      |
|-----------------------------------------------------------------|-------------------------|
| 1. 繳款前請先確認稅單資訂<br>無法取消或更正交易。<br>2. 如有操作或繳納問題請<br>(02)7736-6689。 | 汛,線上完成繳款後,即<br>來電本行客服中心 |

#### 輸入OTP驗證碼 4:16 📲 4G 💻 掃碼支付 交易驗證 為使您順利取得簡訊認證(OTP),請確認以下 事項: (1) 您預設收簡訊驗證碼 (OTP) 之行動電話 098\*\*\*\*\*08 為開機狀態。 (2) 目前行動電話為開機且可接收簡訊,並且 簡訊接收容量足夠。 為了確保交易安全,請於117秒內輸 入簡訊認證(OTP)。 交易序號 RKV557 800823 簡訊驗證碼 (OTP)

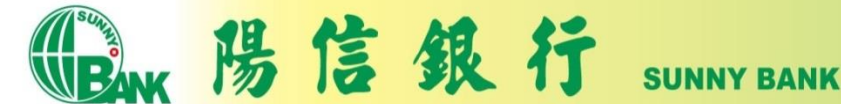

## 繳納查定類稅額-信用卡(3)

### 繳稅成功

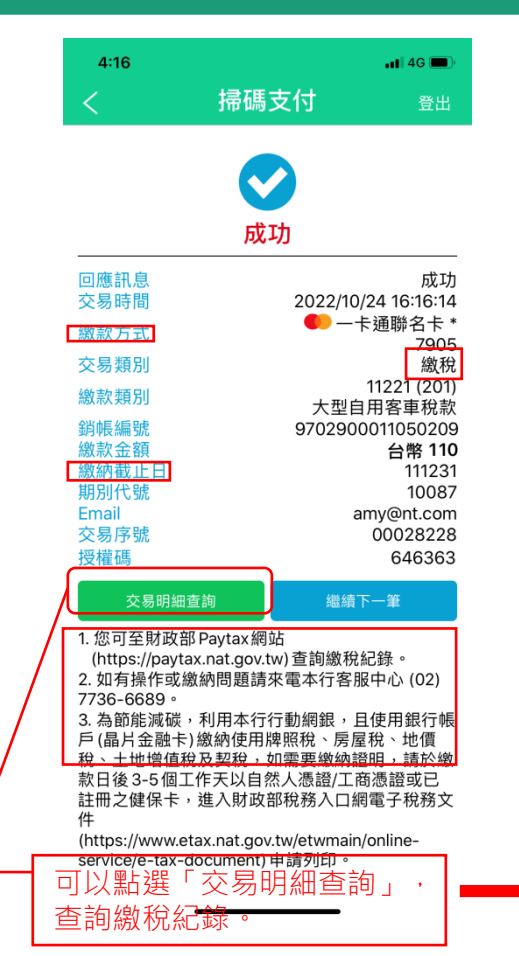

### 付款明細查詢(1-1)〉

| 4:17 |      | <b></b>   4G 🔲 |
|------|------|----------------|
| <    | 付款明細 | 登出             |
| 付款工具 |      |                |
| 信用卡  |      | $\checkmark$   |
| 交易類型 |      |                |
| 繳稅   |      | $\checkmark$   |
| 查詢區間 |      |                |
| 近一週  |      | $\checkmark$   |

#### 僅限查詢一年內資料,資料區間起訖日最長2 個月。

#### 查詢

 您可至財政部 Paytax網站 (https://paytax.nat.gov.tw) 查詢繳稅紀錄。
 如有操作或繳納問題,請來電本行客服中心 (02)7736-6689。
 為節能減碳,利用本行行動網銀,且使用銀行 帳戶(晶片金融卡)繳納使用牌照稅、房屋稅、地 價稅、土地增值稅及契稅,如需要繳納證明,請 於繳款日後3-5個工作天以自然人憑證/工商憑證 或已註冊之健保卡,進入財政部稅務入口網電子 稅務文件 (https://www.etax.nat.gov.tw/etwmain/onlineservice/e-tax-document)申請列印。

### 付款明細查詢(1-2)

| 4:17                      |                     | <b>1</b>   4G 🔳         |
|---------------------------|---------------------|-------------------------|
| <                         | 付款明細                | 登出                      |
| 付款工具<br>交易類別<br>查詢區間      | 2022/10/17 ~ 2      | 信用卡<br>繳稅<br>2022/10/24 |
| 交易時間<br>交易類別              | 交易金額                |                         |
| 2022/10/24 16:<br>信用卡繳稅交易 | 16:13<br>引   台幣 110 | ^                       |
| 繳款方式:                     | 52421****461        | 7905                    |
| 繳款類別:                     | 11221大型自用<br>稅款     | 客車                      |
| 銷帳編號:                     | 97029000110         | 50209                   |
| 繳納截止日:                    | 111231              |                         |
| 期別代號:                     | 10087               |                         |
| 交易序號:                     | 00028228            |                         |
| 授權碼:                      | 646363              |                         |

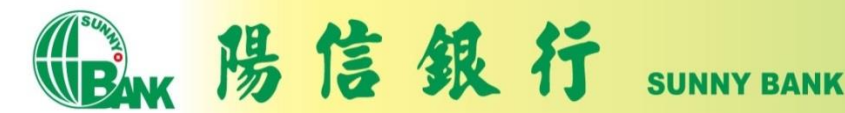

## 繳納本人綜合所得額-金融卡(1)

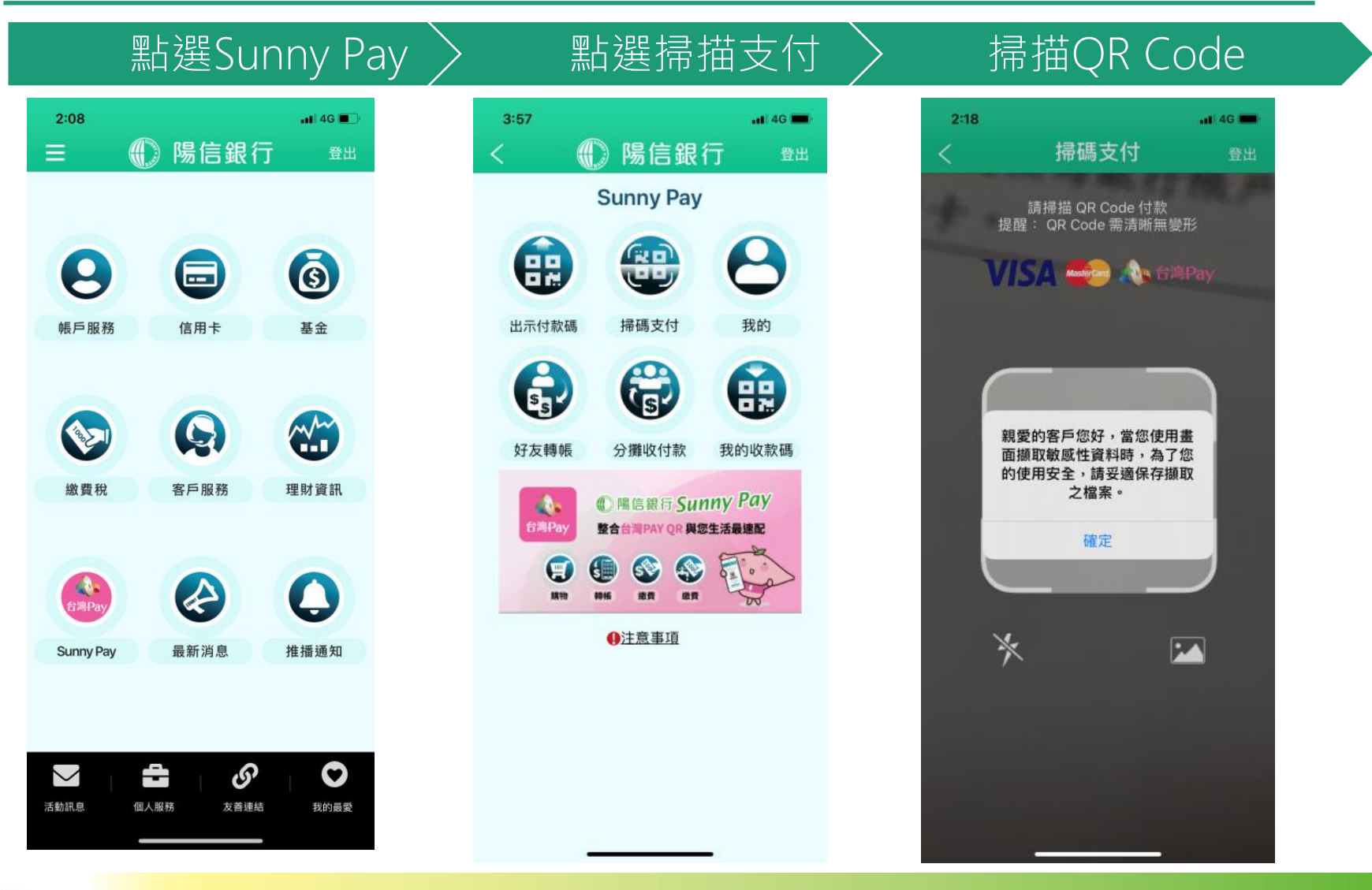

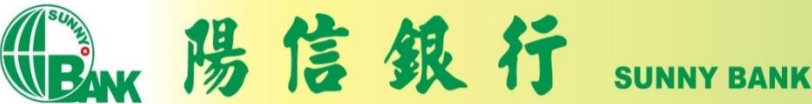

## 繳納本人綜合所得額-金融卡(2)

### 選擇納稅義務人為本,

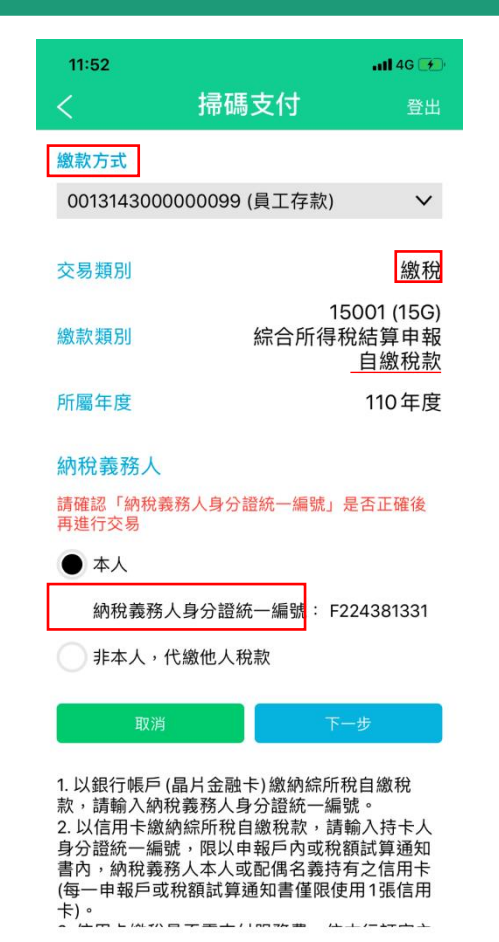

11:53 . II 4G 🗭 掃碼支付 0013143000000099 繳款方式 (員工存款) 繳稅 交易類別 15001 (15G) 繳款類別 綜合所得稅結算申報自 繳稅款 所屬年度 110年度 納稅義務人身分證統-F224381331 本次繳款金額 台幣 1470 累計已繳納:台幣0

輸入繳稅金額

Email (非必填,作為繳稅結果通知用)

amy@nt.com

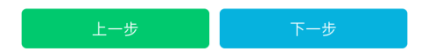

1. 以銀行帳戶(晶片金融卡)繳納綜所稅自繳稅 款,請輸入納稅義務人身分證統一編號。 2. 以信用卡繳納綜所稅自繳稅款,請輸入持卡人 身分證統一編號,限以申報戶內或稅額試算通知 書內,納稅義務人本人或配偶名義持有之信用卡 (每一申報戶或稅額試算通知書僅限使用1張信用 卡)。

收費標準。

3. 信用卡繳稅是否需支付服務費,依本行訂定之

▲ 信田卡繳稅除每年5日份综合所得稅結管由報

### 確認繳稅資訊

| 11:53 |      | <b>.11</b> 4G 🗭 |
|-------|------|-----------------|
| <     | 掃碼支付 | 登出              |

#### 請確認您的交易資料

| 繳款方式                        | 0013143000000099<br>(員工存款) |
|-----------------------------|----------------------------|
| 交易類別                        | 繳稅                         |
|                             | 15001 (15G)                |
| 緻款換別                        | 綜合所得稅結算甲報目                 |
|                             | 繳稅款                        |
| 所屬年度                        | 110年度                      |
| 納稅義務人身分證統一<br><sup>編號</sup> | F224381331                 |
| 本次繳款金額                      | - 台幣 1,470                 |
| Email                       | 累計已繳納:台幣 0<br>amy@nt.com   |

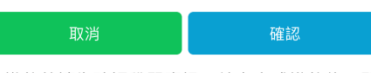

1. 繳款前請先確認稅單資訊,線上完成繳款後,即 無法取消或更正交易。 2. 如有操作或繳納問題請來電本行客服中心 (02)7736-6689 •

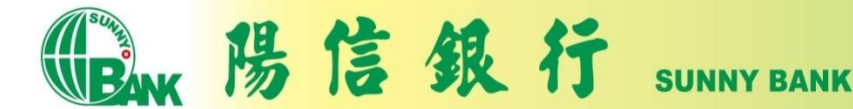

## 繳納本人綜合所得額-金融卡(3)

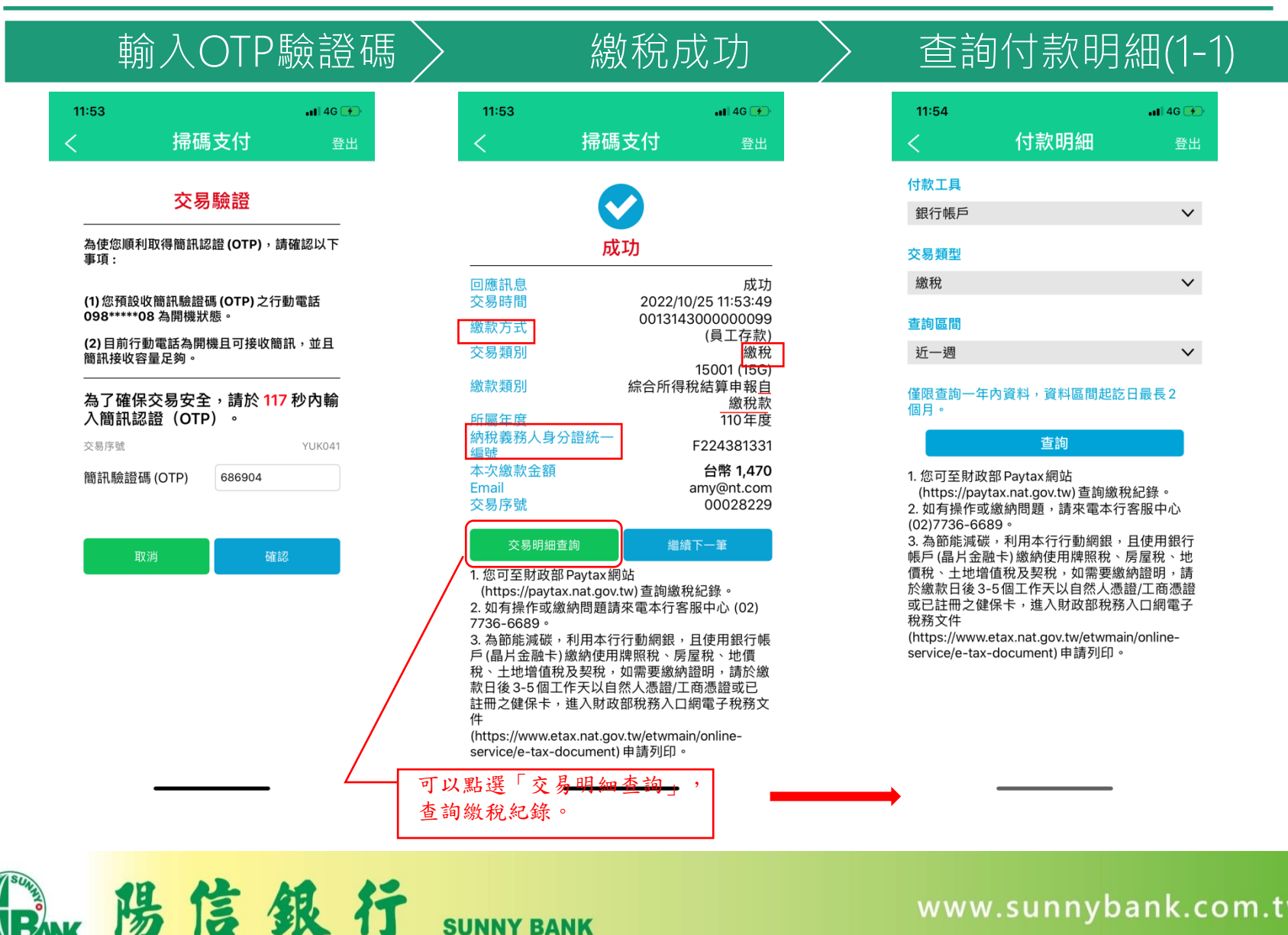

SUNNY BANK

## 繳納本人綜合所得額-金融卡(4)

### 查詢付款明細(1-2)

| 11:54                          | <b>at</b> ] 4            | G 😥                |
|--------------------------------|--------------------------|--------------------|
| く付款                            | 次明細                      | 登出                 |
| 付款工具<br>交易類別<br>查詢區間           | 銀行<br>2022/10/18 ~ 2022/ | 厅帳戶<br>繳稅<br>10/25 |
| 交易時間<br>交易類別                   | 交易金額                     |                    |
| 2022/10/25 11:53:06<br>金融卡繳稅交易 | 。<br>台幣 1,470            | ^                  |
| 繳款方式:                          | 00131****0000099         | 1                  |
| 繳款類別:                          | 15001綜合所得稅編<br>算申報自繳稅款   | Ë                  |
| 所屬年度:                          | 110                      |                    |
| 納稅義務人身分證統<br>一編號:              | F224381331               |                    |
| 交易序號:                          | 00028229                 |                    |
| 2022/10/25 11:37:55<br>金融卡繳稅交易 | 台幣 1,111                 | $\sim$             |
| 2022/10/24 17:23:31<br>金融卡繳稅交易 | 台幣 105                   | $\sim$             |
| 2022/10/24 16:16:13<br>金融卡繳稅交易 | 台幣 105                   | $\sim$             |

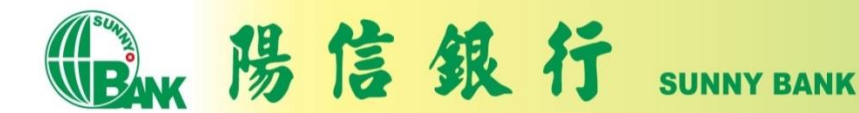

# 繳納他人綜合所得額-金融卡(1)

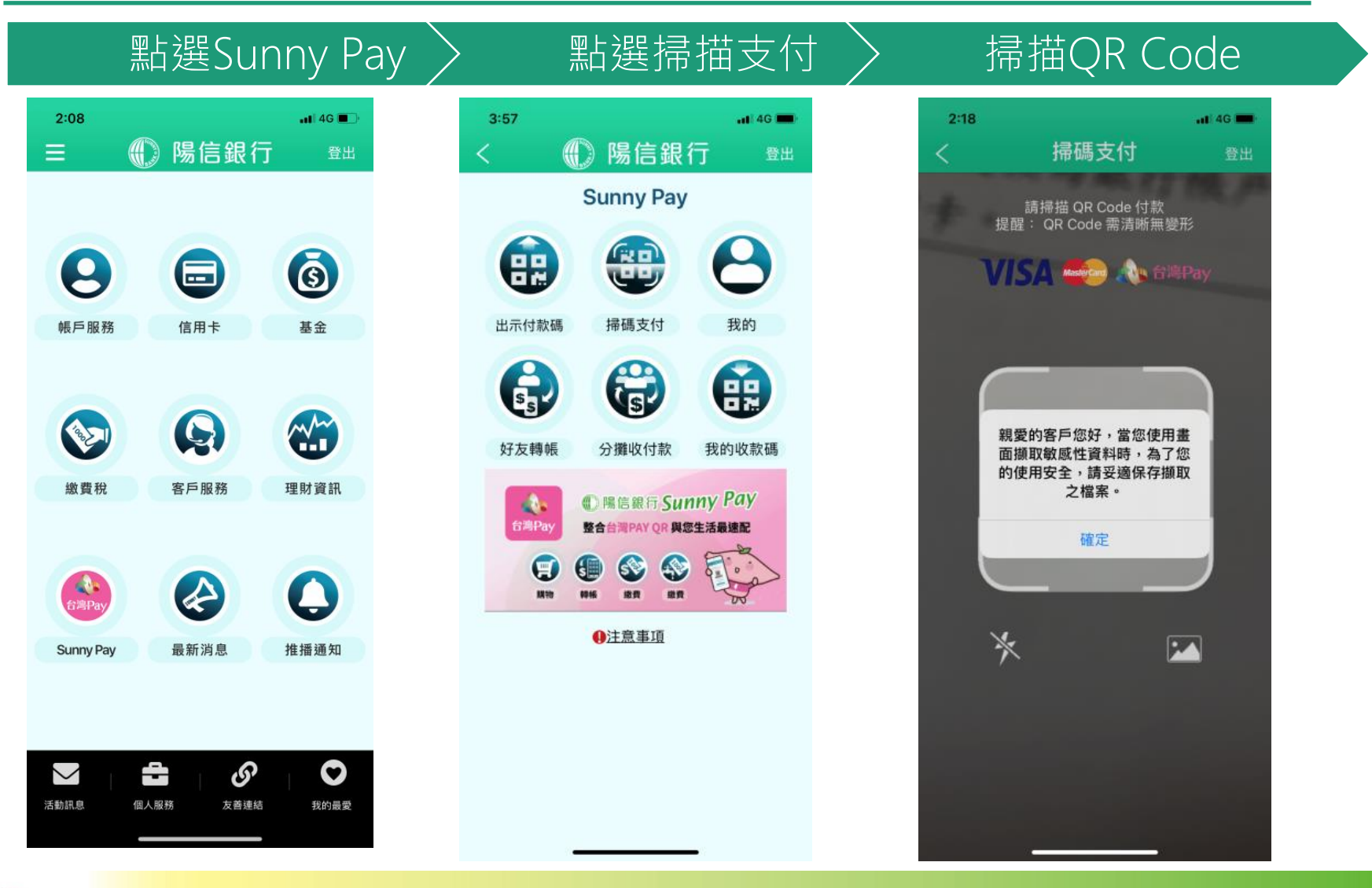

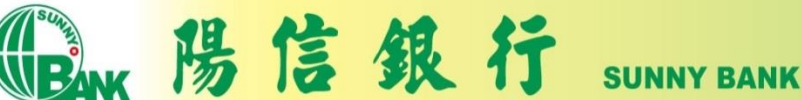

## 繳納他人綜合所得額-金融卡(2)

### 輸入納稅義務人ID

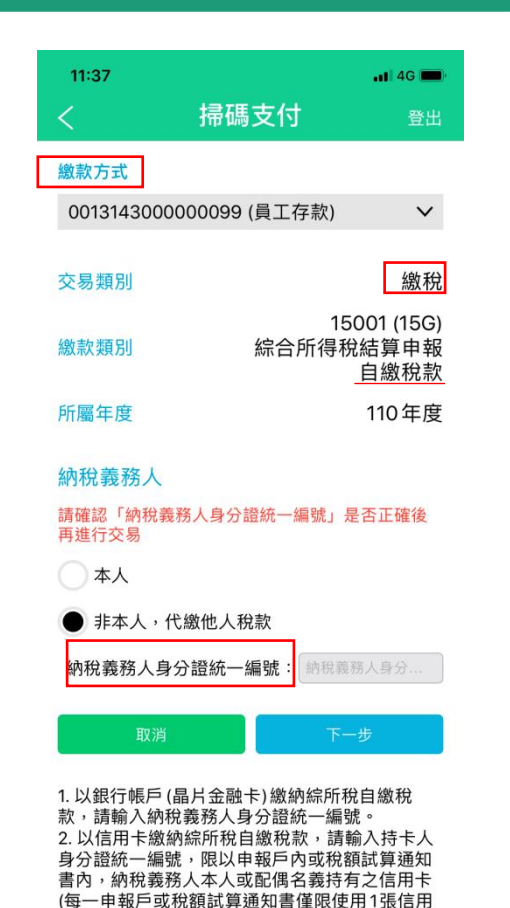

| 11:38            | • <b>•••</b> • 4G                |
|------------------|----------------------------------|
| く掃碼              | 馬支付 <sub>登出</sub>                |
| 繳款方式             | 0013143000000099<br>(員工存款)       |
| 交易類別             | 繳稅                               |
| 繳款類別             | 15001 (15G)<br>綜合所得稅結算申報自<br>繳稅款 |
| 所屬年度             | 110年度                            |
| 納稅義務人身分證統一<br>編號 | A123456789                       |
| 本次繳款金額           | 台幣 1111                          |

輸入繳稅金額

#### 提醒您,您非納稅義務人本人,請先確認納稅義務 人繳稅紀錄,如有繳納紀錄,請以差額進行本次交 易(相關繳納明細請至 PAYTAX 網站查詢)。

#### Email (非必填,作為繳稅結果通知用)

amy@nt.com

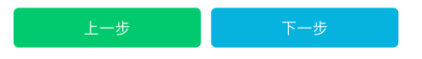

 以銀行帳戶(晶片金融卡)繳納綜所稅自繳稅 款,請輸入納稅義務人身分證統一編號。
 以信用卡繳納綜所稅自繳稅款,請輸入持卡人 身分證統一編號,限以申報戶內或稅額試算通知 書內,納稅義務人本人或配偶名義持有之信用卡 (每一申報戶或稅額試算通知書僅限使用1張信用 卡)。

3. 信用卡繳稅是否需支付服務費,依本行訂定之

### 確認繳稅金額

| 11:38 |      | <b></b> 4G |
|-------|------|------------|
| <     | 掃碼支付 | 登出         |

#### 請確認您的交易資料

| 繳款方式             | 0013143000000099<br>(員工存款)       |
|------------------|----------------------------------|
| 交易類別             | 繳稅                               |
| 繳款類別             | 15001 (15G)<br>綜合所得稅結算申報自<br>缴稅款 |
| 所屬年度             | 110年度                            |
| 納稅義務人身分證統一<br>編號 | A123456789                       |
| 本次繳款金額<br>Email  | 台幣 <b>1,111</b><br>amy@nt.com    |

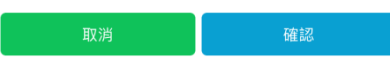

 2. 繳款前請先確認稅單資訊,線上完成繳款後,即 無法取消或更正交易。
 2. 如有操作或繳納問題請來電本行客服中心 (02)7736-6689。

**BAK** 陽信銀行 SUNNY BANK

卡)。

# 繳納他人綜合所得額-金融卡(3)

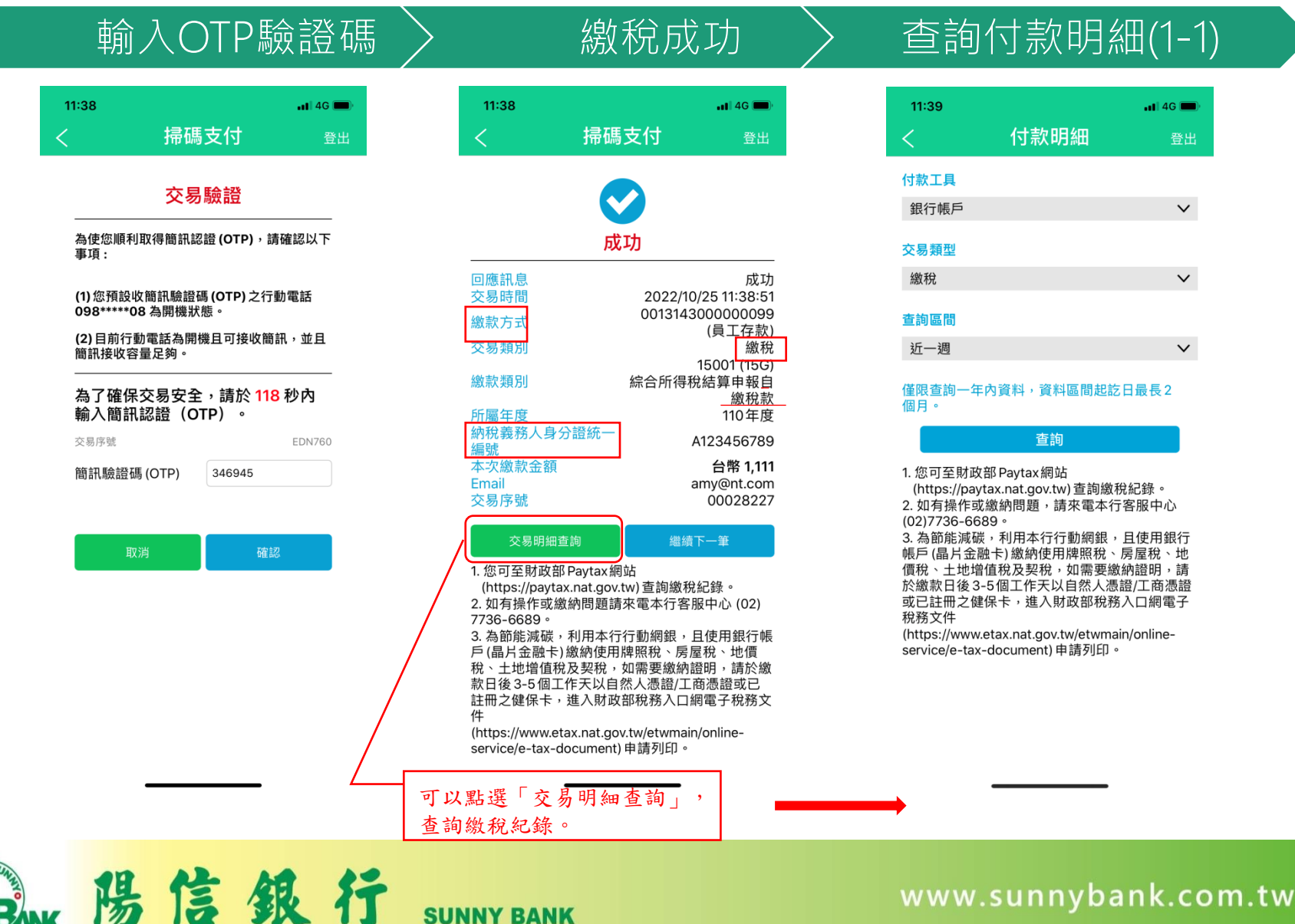

SUNNY BANK

### 查詢付款明細(1-1)

| 11:39 |      | •1] 4G 🗩     |
|-------|------|--------------|
| <     | 付款明細 | 登出           |
| 付款工具  |      |              |
| 銀行帳戶  |      | $\checkmark$ |
| 交易類型  |      |              |
| 繳稅    |      | $\checkmark$ |
| 查詢區間  |      |              |
| 近一週   |      | $\checkmark$ |

僅限查詢一年內資料,資料區間起訖日最長2

(https://paytax.nat.gov.tw) 查詢繳稅紀錄。 2. 如有操作或繳納問題,請來電本行客服中心

3. 為節能減碳,利用本行行動網銀,且使用銀行 帳戶(晶片金融卡)繳納使用牌照稅、房屋稅、地 價稅、土地增值稅及契稅,如需要繳納證明,請 於繳款日後3-5個工作天以自然人憑證/工商憑證 或已註冊之健保卡,進入財政部稅務入口網電子

(https://www.etax.nat.gov.tw/etwmain/onlineservice/e-tax-document) 申請列印。

# 繳納他人綜合所得額-金融卡(4)

### 查詢付款明細(1-2)

| 11:39                          |                      | 📶 4G 📖                  |
|--------------------------------|----------------------|-------------------------|
| < 付                            | 款明細                  | 登出                      |
| 付款工具<br>交易類別<br>查詢區間           | 2022/10/18 ~ 20      | 銀行帳戶<br>繳稅<br>022/10/25 |
| 交易時間<br>交易類別                   | 交易金額                 |                         |
| 2022/10/25 11:37:55<br>金融卡繳稅交易 | 5<br>台幣 1,111        | ^                       |
| 繳款方式:                          | 00131****0000        | 099                     |
| 繳款類別:                          | 15001綜合所得<br>算申報自繳稅款 | 税結<br>家                 |
| 所屬年度:                          | 110                  |                         |
| 納稅義務人身分證約<br>一編號:              | t A123456789         |                         |
| 交易序號:                          | 00028227             |                         |
| 2022/10/24 17:23:3<br>金融卡繳稅交易  | 1<br>台幣 105          | ~                       |
| 2022/10/24 16:16:1:<br>金融卡繳稅交易 | 3<br>台幣 105          | ~                       |

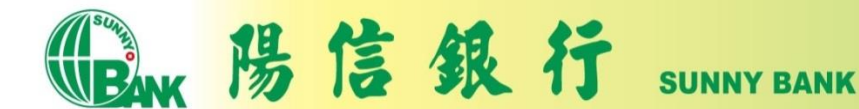

# 繳納本人綜合所得額-信用卡(1)

### 點選Sunny Pay

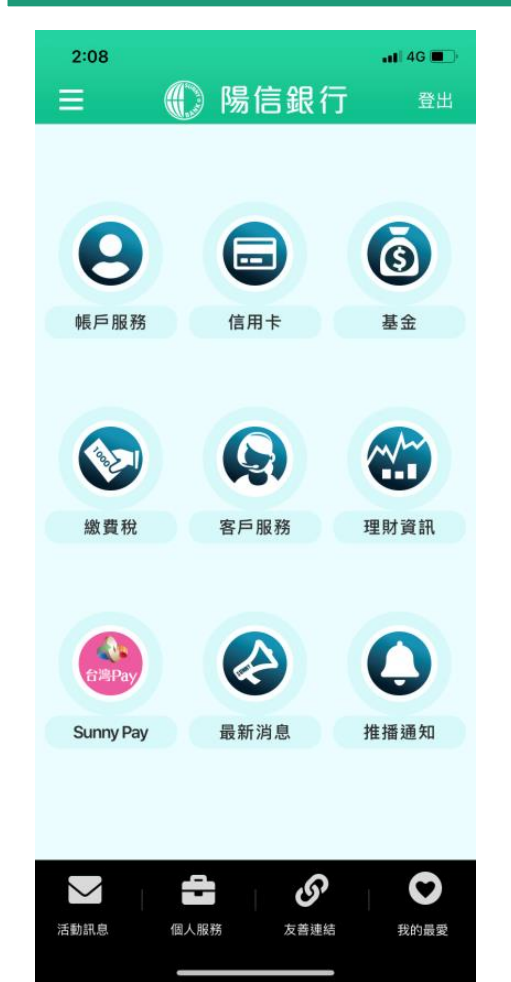

陽信銀行

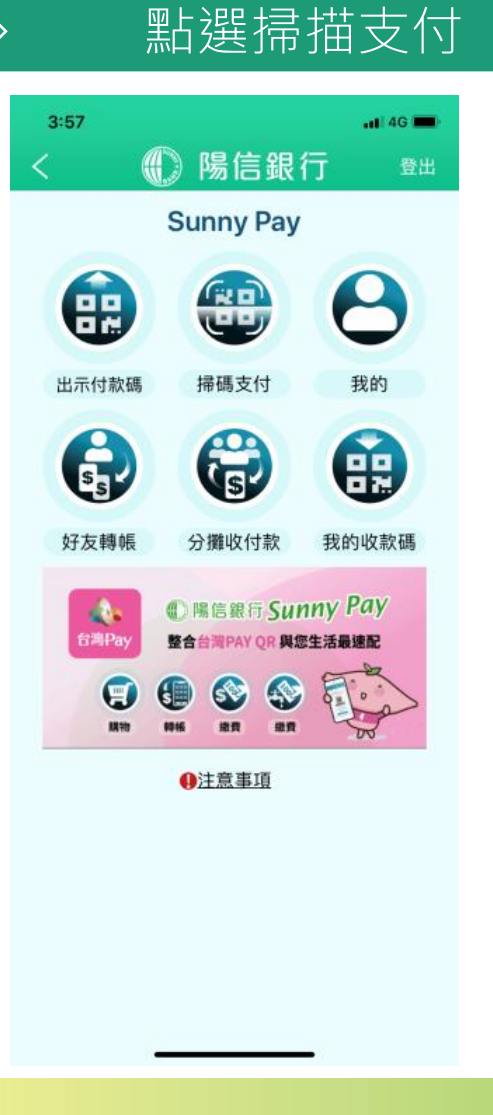

SUNNY BANK

### 掃描QR Code

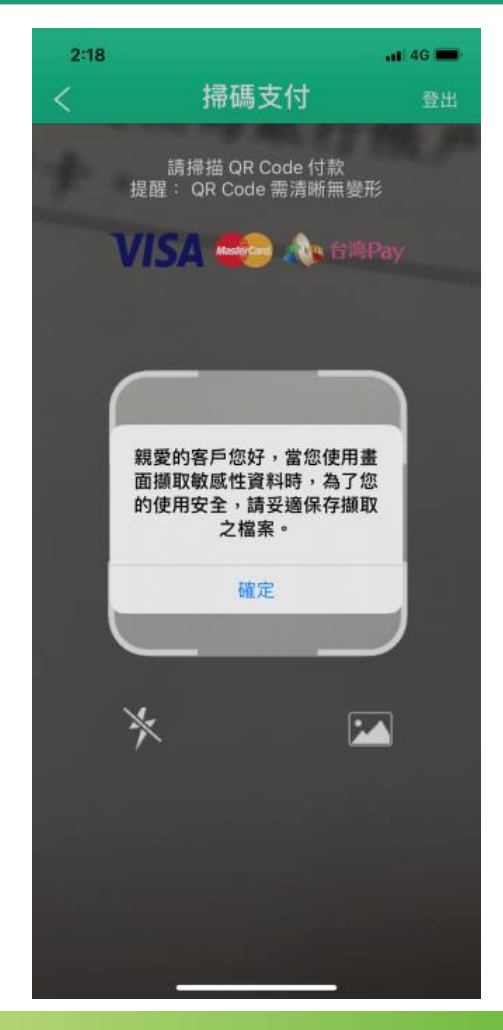

# 繳納本人綜合所得額-信用卡(2)

### 選擇納稅義務人為本人

| 11:25                                                          |                                                     | <b>1</b>   4G 🔲                      |
|----------------------------------------------------------------|-----------------------------------------------------|--------------------------------------|
| <                                                              | 掃碼支付                                                | 登出                                   |
| 激款方式                                                           |                                                     |                                      |
| +- ()                                                          | 通聯名卡 * 7905                                         | ~                                    |
| 交易類別                                                           |                                                     | 繳稅                                   |
| 繳款類別                                                           | 綜合所行                                                | 15001 (15G)<br>导稅結算申報<br><u>自繳稅款</u> |
| 所屬年度                                                           |                                                     | 110年度                                |
| 的稅義務人 (僅限持卡人本人或配偶)<br>請確認「納稅義務人身分證統一編號」是否正確後<br>再進行交易<br>本人或配偶 |                                                     |                                      |
| 取》                                                             | ž                                                   | 下一步                                  |
| 1. 以銀行帳戶<br>款,請輸入網<br>2. 以信用卡總<br>身分證統一編                       | (晶片金融卡)繳納綜<br>如稅義務人身分證統一<br>如納綜所稅自繳稅款,<br>號,限以申報戶內或 | 所稅自繳稅<br>編號。<br>請輸入持卡人<br>稅額試算通知     |

| 2. 以信用卡繳納綜所稅目繳稅款,請輸入持卡人 |
|-------------------------|
| 身分證統一編號,限以申報戶內或稅額試算通知   |
| 書內,納稅義務人本人或配偶名義持有之信用卡   |
| (每一申報戶或稅額試算通知書僅限使用1張信用  |
| 卡)。                     |
| 3. 信用卡繳稅是否需支付服務費,依本行訂定之 |

收費標準。 4.信用卡繳稅除每年5月份綜合所得稅結算申報

4. 后用下氯抗惊母年3月初綜合川特抗超鼻甲報 自繳稅款案件,得於結算申報截止日前取消授權 外,其餘案件—經授權成功,不得取消或更下。

| ر ۱ ا                 |      |                               |
|-----------------------|------|-------------------------------|
|                       |      |                               |
| 11:26                 |      | •11 4G                        |
| <                     | 掃碼支付 | 登出                            |
| 繳款方式                  | •    | 一卡通聯名卡 *<br>7905              |
| 交易類別                  |      | 繳稅                            |
| 繳款類別                  | 綜合所行 | 15001 (15G)<br>导稅結算申報自<br>繳稅款 |
| 所屬年度                  |      | 110年度                         |
| 納稅義務人身約<br>編號         | 分證統一 | Z100147788                    |
| 本次繳款金額                | 台幣   | 1212                          |
| Email (非必填,作為繳稅結果通知用) |      |                               |
| amy@nt.com            |      |                               |

輸入繳稅会額

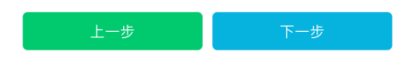

 以銀行帳戶(晶片金融卡)繳納綜所稅自繳稅 款,請輸入納稅義務人身分證統一編號。
 以信用卡繳納綜所稅自繳稅款,請輸入持卡人 身分證統一編號,限以申報戶內或稅額試算通知 書內,納稅義務人本人或配偶名義持有之信用卡 (每一申報戶或稅額試算通知書僅限使用1張信用 卡)。
 (信用卡繳稅是否需支付服務費,依本行訂定之 收費標準。

4. 信用卡繳稅除每年5月份綜合所得稅結算申報 自繳稅款案件,得於結算申報截止日前取消授權

### 確認繳稅金額

| 11:26 |      | <b>.11 4</b> G 🗩 |
|-------|------|------------------|
| <     | 掃碼支付 | 登出               |

#### 請確認您的交易資料

| 繳款方式             | ●● 一卡通聯名卡 *<br>_ <u>7905</u>  |
|------------------|-------------------------------|
| 交易類別             | 繳稅<br>15001 (15G)             |
| 繳款類別             | 綜合所得稅結算申報自<br><u>繳稅款</u>      |
| 所屬年度             | 110年度                         |
| 納税我務入身力這統一<br>編號 | Z100147788                    |
| 本次繳款金額<br>Email  | 台幣 <b>1,212</b><br>amy@nt.com |

| 取消 | 確認 |
|----|----|
|    |    |

 繳款前請先確認稅單資訊,線上完成繳款後,即 無法取消或更正交易。
 如有操作或繳納問題請來電本行客服中心 (02)7736-6689。

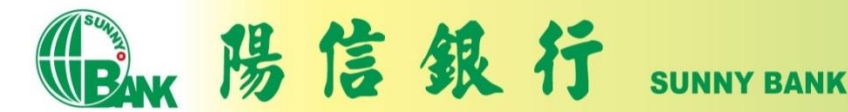

# 繳納本人綜合所得額-信用卡(3)

**SUNNY BANK** 

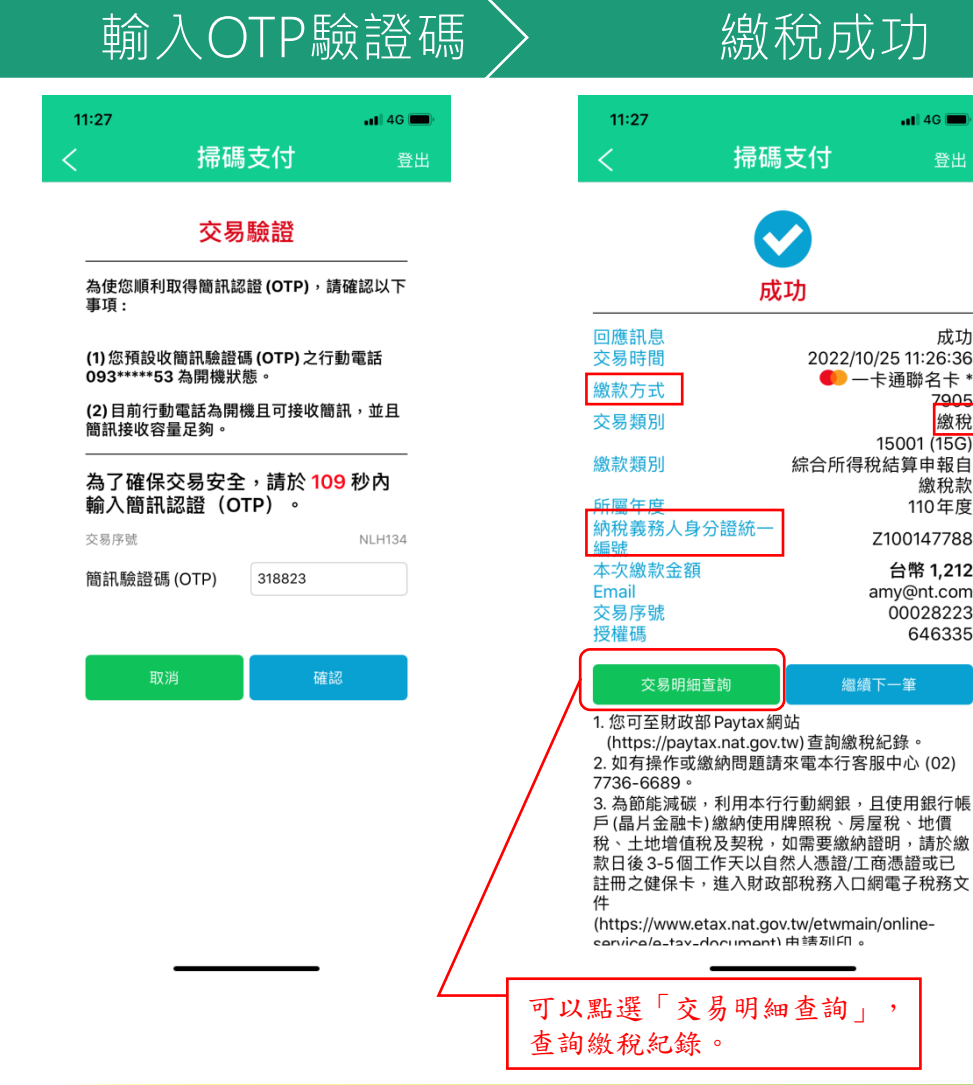

陽信銀行

| <u> </u>     |                                               |                                                                                                    | $\geq$ |
|--------------|-----------------------------------------------|----------------------------------------------------------------------------------------------------|--------|
| 掃碼           | 支付                                            | <b>⊪</b> 1 46 ■●<br>登出                                                                                           |        |
| 成            | 功                                             |                                                                                                    |        |
| 、身分證統一<br>注額 | 2022/1<br>——————————————————————————————————— | 成功<br>0/25 11:26:36<br>-卡通聯名卡 *<br>7905<br>激稅<br>15001 (15G)<br>税結算申報自<br>繳稅款<br>110年度<br>Z100147788<br>台幣 1,212 |        |
|              |                                               | amy@nt.com<br>00028223<br>646335                                                                                 |        |
| 明細查詢         | 繼續                                            | 賣下一筆                                                                                                    |        |
| 政部 Paytax網   | 站<br>tw) 查詢繳                                  | 段纪辞。                                                                                                    |        |

### 查詢付款明細(1-1)

| 11:29         |            | <b></b> 4G 🔲 |
|---------------|------------|--------------|
| <             | 付款明細       | 登出           |
| 付款工具          |            |              |
| 信用卡           |            | $\sim$       |
| 交易類型          |            |              |
| 繳稅            |            | $\checkmark$ |
| 查詢區間          |            |              |
| 近一週           |            | $\checkmark$ |
| 僅限查詢一年<br>個月。 | 內資料,資料區間起訖 | 日最長2         |
|               | 本物         |              |

1. 您可至財政部 Paytax網站 (https://paytax.nat.gov.tw) 查詢繳稅紀錄。 2. 如有操作或繳納問題,請來電本行客服中心 (02)7736-6689 • 3. 為節能減碳,利用本行行動網銀,且使用銀行 帳戶(晶片金融卡)繳納使用牌照稅、房屋稅、地 價稅、土地增值稅及契稅,如需要繳納證明,請 於繳款日後3-5個工作天以自然人憑證/工商憑證 或已註冊之健保卡,進入財政部稅務入口網電子 稅務文件 (https://www.etax.nat.gov.tw/etwmain/onlineservice/e-tax-document) 申請列印。

# 繳納本人綜合所得額-信用卡(4)

### 查詢付款明細(1-2)

| 11:29                       | •11 4G                               |  |
|-----------------------------|--------------------------------------|--|
| < 1                         | <b>讨款明細</b> 登出                       |  |
| 付款工具<br>交易類別<br>查詢區間        | 信用卡<br>繳稅<br>2022/10/18 ~ 2022/10/25 |  |
| 交易時間<br>交易類別                | 交易金額                                 |  |
| 2022/10/25 11:27<br>信用卡繳稅交易 | 7:28<br>台幣 1,212 <b>∧</b>            |  |
| 繳款方式:                       | 52421****4617905                     |  |
| 繳款類別:                       | 15001綜合所得稅結<br>算申報自繳稅款               |  |
| 所屬年度:                       | 110                                  |  |
| 納稅義務人身分讀<br>一編號:            | <sup>登統</sup> Z100147788             |  |
| 交易序號:                       | 00028223                             |  |
| 授權碼:                        | 646335                               |  |

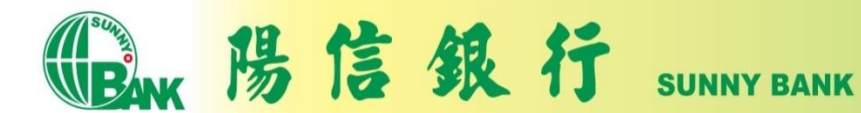

# 查詢付款明細(1)

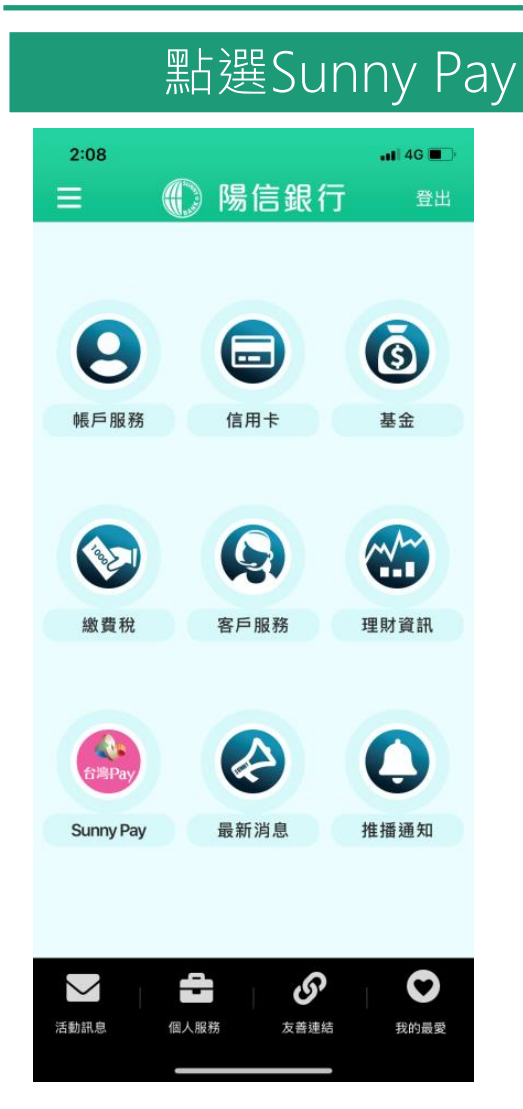

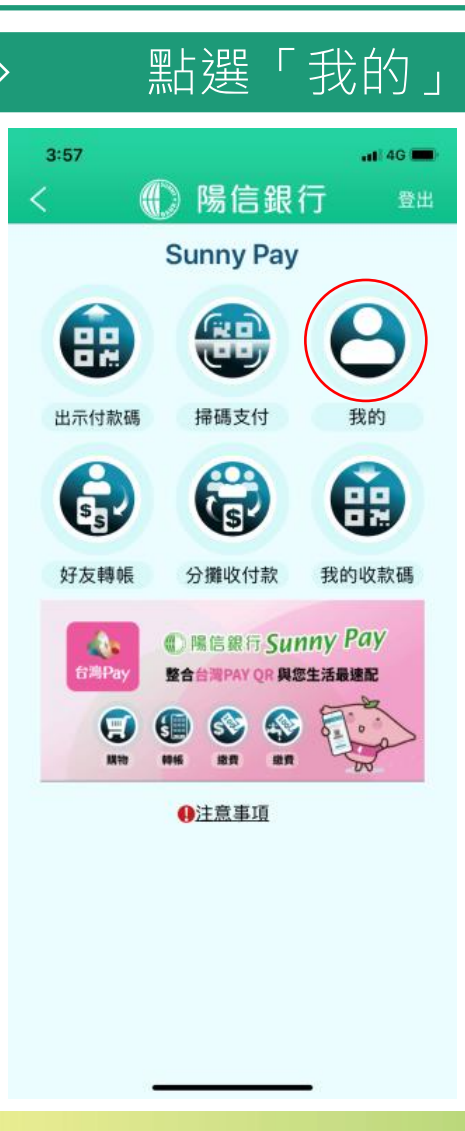

| 點選「付款明細」              |                        |                                 |
|-----------------------|------------------------|---------------------------------|
| ・ <b>ill</b> 台灣大哥大 4G | <sup>09:40</sup><br>我的 | <b>- ≆</b> 100% ፼⊉<br><u>登出</u> |
| 設定收付款工                | 具                      | >                               |
| 好友列表                  |                        | >                               |
| 手機載具                  |                        | >                               |
| 付款明細                  |                        | >                               |
| 小額付款設定                |                        | >                               |

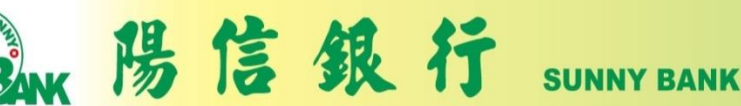

## 查詢付款明細(2)

| 選擇查詢條件                                                                                                    |      |                      |  |
|----------------------------------------------------------------------------------------------------|------|----------------------|--|
| 4:17<br><                                                                                                    | 付款明細 | <b>1</b>  46 ■<br>登出 |  |
| 付款工具<br>銀行帳戶                                                                                                    |      | ~                    |  |
| 交易類型<br>繳稅                                                                                                    |      | ~                    |  |
| 查詢區間<br>近一週                                                                                                    |      | ~                    |  |
| 僅限查詢一年內資料,資料區間起訖日最長2<br>個月。<br>泰納                                                                                                    |      |                      |  |
| <ol> <li>您可至財政部 Paytax網站<br/>(https://paytax.nat.gov.tw) 查詢繳稅紀錄。</li> <li>如有操作或繳納問題,請來電本行客服中心<br/>(02)7736-6689。</li> <li>為節能減碳,利用本行行動網銀,且使用銀行<br/>帳戶(晶片金融卡)繳納使用牌照稅、房屋稅、地<br/>價稅、土地增值稅及契稅,如需要繳納證明,請<br/>於繳款日後3-5個工作天以自然人憑證/工商憑證<br/>或已註冊之健保卡,進入財政部稅務入口網電子<br/>稅務文件</li> </ol> |      |                      |  |

(https://www.etax.nat.gov.tw/etwmain/onlineservice/e-tax-document) 申請列印。

### 點選付款明細

| 4:17                         |                 | <b></b>   46 🔳          |
|------------------------------|-----------------|-------------------------|
| < 位                          | †款明細            | 登出                      |
| 付款工具<br>交易類別<br>查詢區間         | 2022/10/17 ~ 2  | 銀行帳戶<br>繳稅<br>022/10/24 |
| 交易時間<br>交易類別                 | 交易金額            |                         |
| 2022/10/24 16:16:<br>金融卡繳稅交易 | 13<br>台幣 105    | ^                       |
| 繳款方式:                        | 00131****0000   | 0099                    |
| 繳款類別:                        | 11221大型自用<br>稅款 | 客車                      |
| 銷帳編號:                        | 97029000110     | 50206                   |
| 繳納截止日:                       | 111231          |                         |
| 期別代號:                        | 10087           |                         |
| 交易序號:                        | 00028203        |                         |

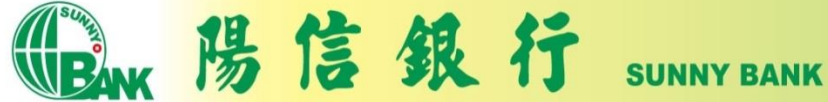

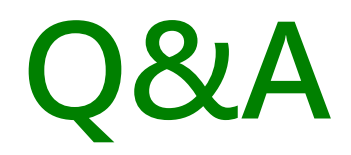

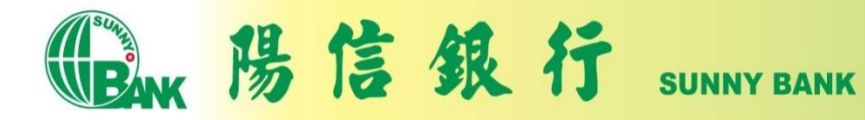